## Merkblatt:

# Einpflegen der seit WS 2011/12 im modulstrukturierten Studiengang erbrachten Studien-/Prüfungsleistungen in Mein Campus

#### Liebe Studierende!

Im Zuge der Implementierung von Mein Campus als Prüfungsverwaltungssystem für den modulstrukturierten Studiengang Evangelische Theologie (Kirchl. Examen/Mag. theol.) sollen auch Ihre seit WS 2011/12 erbrachten Studien-/Prüfungsleistungen nachträglich in Mein Campus erfasst werden. Da auf den bisher ausgestellten Scheinen bislang noch nicht alle dafür relevanten Informationen (v.a. die 5-stelligen Prüfungsnummern und die It. Studienordnung vorgesehenen ECTS Punkte) vermerkt wurden, ist es erforderlich, die bisher ausgestellten Scheine zu ersetzen. Dafür befolgen Sie bitte die 4 folgenden, einfachen Schritte:

Schritt 1: Drucken Sie sich das Formular Bescheinigung von Studien- und Prüfungsleistungen für den Studiengang Evangelische Theologie aus<sup>1</sup> bzw. entnehmen Sie dieses dem Formularständer beim Büro von Fr. Opielka (Raum 1.025).

Schritt 2: Für jeden Schein füllen Sie ein Formular entsprechend aus, indem Sie die Angaben des alten Scheins in das Formular übertragen und entsprechend ergänzen. Welchen Schein Sie als Studien-/Prüfungsleistung für welches Modul einbringen können, lässt sich der Studienordnung<sup>2</sup> entnehmen, ebenso die ECTS Punktezahl für eine bestimmte Studien-/Prüfungsleistung. Die entsprechenden 5-stelligen Prüfungsnummern für Mein Campus finden Sie online auf der Mein Campus Seite: www.campus.uni-erlangen.de<sup>3</sup>.

Falls Sie im Rahmen einer Lehrveranstaltung eine Modulprüfung abgelegt haben, kreuzen Sie die entsprechende Option an und tragen zusätzlich die Prüfungsnummer, Modulzuordnung, ECTS Punkte und Note ein. Wurde die Prüfungsleistung in Form einer schriftlichen Hausarbeit abgelegt (Pro-/Haupt-/Seminararbeit/Portfolio) ist zusätzlich das Thema und gegebenenfalls die Sechswochenfrist anzugeben.

Schritt 3: Mit Ihren alten Scheinen und den ausgefüllten neuen Formularen gehen Sie dann zu den Sekretariaten der Lehrstühle, die Ihnen den Schein ausgestellt haben. Diese überprüfen die Angaben und ziehen den alten Schein ein. Sobald dann die Scheine von den betreffenden Dozierenden unterschrieben worden sind, können Sie sie im Sekretariat abholen.

Schritt 4: Mit dem neuen Schein können Sie beim Prüfungsamt Ihre Studienleistungen in Mein Campus nachtragen lassen.

#### Achtung:

Die erfolgreiche Teilnahme an einer Lehrveranstaltung und die gegebenenfalls in diesem Zusammenhang absolvierte Modulprüfung sind in Mein Campus in der Regel auf zwei Prüfungsnummern verteilt (s. **Beispiel 1**)

Für Fragen steht Ihnen Ihr Studienberater gerne zur Verfügung.

http://www.theologie.uni-erlangen.de/formulare.html.

<sup>&</sup>lt;sup>2</sup> Die einschlägigen Studien- und Prüfungsordnungen finden Sie online zusammengestellt unter:

http://www.theologie.uni-erlangen.de/studium-der-evangelischen-theologie.html. <sup>3</sup> Dort gelangen Sie (auch ohne Anmeldung) in der Fußzeile *über Studiengangsstrukturen > Abschluss: Kirchl. Prüfung (04) >* Studiengang: Evangelische Theologie (053) PO-Version: 2011 zur Studiengangsstruktur für den Pfarramtsstudiengang. Zur Studiengangsstruktur für den Mag.theol. gelangen sie über: Studiengangsstrukturen > Abschluss: Magisterprüfung (02) > Studiengang: Evangelische Theologie (053) PO-Version: 2011.

# **Beispiel 1:**

Ein Proseminar mit einer Proseminararbeit wird unter zwei Prüfungsnummern in Mein Campus erfasst.

Z.B. Proseminar AT:

```
98412 PS Einführung in die exegetischen Methoden AT (3.0 ECTS) (Studiengang: PHI) – unbenotet
```

## und

98414 Proseminararbeit zum Basismodul Altes Testament (3.0 ECTS) (Studiengang: PHI)

Angenommen Sie haben im SS 2012 ein AT Proseminar absolviert und eine 6-Wochen Proseminararbeit geschrieben, die Sie gem. ZPO § 6, Nr.6 als Zulassungsvoraussetzung für das Wahlpflichtmodul Zwischenprüfung einbringen wollen. Dann wäre die neue Bescheinigung folgendermaßen auszufüllen:

|                     | _                             |                                                                                                    | EICH THEOLO           | GIE         |
|---------------------|-------------------------------|----------------------------------------------------------------------------------------------------|-----------------------|-------------|
| im Sti              | t<br>udien                    | gang Evangelische Theologie (Kirchl. Examen/                                                                                                    | n<br>Mag.theo         | I.)         |
| Frau stud           | l.theol.                      | Martina Musterfrau (Matr                                                                                                    | .Nr.: <b>123456</b>   | <b>78</b> ) |
| hat im              | Somm                          | die folgende Lehrveranstaltung absolvier                                                                                                    | rt:                   |             |
| Prü                 | fungsNr.                      | Typ, Titel der Lehrveranstaltung                                                                                                    | SWS                   | ECT         |
| (5-s                | stellig)                      |                                                                                                    |                       |             |
| 984                 | 412                           | PS Einfuhrung in die exegetischen Methoden Al                                                                                                    | 2                     | 3           |
|                     |                               |                                                                                                    |                       |             |
| lm Rahm             | nen dies                      | er Lehrveranstaltung wurde eine Modulprüfung abgelegt:                                                                                                    |                       |             |
| nein                |                               | or zoni fordiotatating warde onto modulpratating abgologi.                                                                                                    |                       |             |
| ⊠ ja, und           | d zwar ii                     | n folgender Form (Zutreffendes ankreuzen):                                                                                                    |                       |             |
| Prü                 | ifungsNr.                     | Prüfungsleistung und Modulzuordnung                                                                                                    | ECTS                  | Note        |
| <u>(</u> 5-s        | stellig)                      |                                                                                                    |                       |             |
|                     |                               |                                                                                                    |                       |             |
|                     |                               | Klausur / mündl. Prüfung zum<br>(Nicht Zutreffendes streichen) (Modulbezeichnung II. Studienordnung)                                                                                                    |                       |             |
|                     |                               | Klausur / mündl. Prüfung zum<br>(Nicht Zutreffendes streichen) (Modulbezeichnung It. Studienordnung)                                                                                                    |                       |             |
| Prü<br>(5-s         | üfungsNr.<br>stellig)         | Klausur / mündl. Prüfung zum<br>(Nicht Zutreffendes streichen)<br>Prüfungsleistung und Modulzuordnung                                                                                                    | ECTS                  | Note        |
| ⊠ Prü<br>(5-s<br>98 | ifungsNr.<br>stellig)<br>4414 | Klausur / mündl. Prüfung zum<br>(Nodulbezeichnung II. Studienordnung)   Prüfungsleistung und Modulzuordnung   Proseminararbeit/Hauptseminararbeit/Seminararbeit/Portfolio<br>(Nicht Zutreffendes streichen)                                                                                                    | ECTS<br>3             | Note        |
| ⊠ Prü<br>(5-s<br>98 | üfungsNr.<br>stellig)<br>:414 | Klausur / mündl. Prüfung zum<br>(Nicht Zutreffendes streichen) (Modulbezeichnung II. Studienordnung)   Prüfungsleistung und Modulzuordnung   Proseminararbeit/Hauptseminararbeit/Seminararbeit/Portfolio<br>(Nicht Zutreffendes streichen)   zum Basismodul Altes, Testament<br>(Modulbezeichnung II. Studienordnung)                                                                                             | ECTS<br>3             | Note        |
| Prü<br>(5           | ifungsNr.<br>stellig)<br>414  | Klausur / mündl. Prüfung zum<br>(Nodulbezeichnung II. Studienordnung)   Prüfungsleistung und Modulzuordnung   Proseminararbeit/Hauptseminararbeit/Seminararbeit/Portfolio<br>(Nicht Zutreffendes streichen)   zum Basismodul Altes Testament<br>(Modulbezeichnung II. Studienordnung)   Thema: Psalm 121                                                                                                    | ECTS<br>3             | Note<br>1,0 |
| Prü<br>(5-s<br>98   | ifungsNr.<br>stellig)<br>414  | Klausur / mündl. Prüfung zum<br>(Nodulbezeichnung II. Studienordnung)   Prüfungsleistung und Modulzuordnung   Proseminararbeit/Hauptseminararbeit/Seminararbeit/Portfolio<br>(Nicht Zutreffendes streichen)   zum Basismodul Altes Testament<br>(Modulbezeichnung II. Studienordnung)   Thema: Psalm 121                                                                                                    | ECTS<br>3             | Note<br>1,0 |
| ⊠ Prü<br>(5         | ifungsNr.<br>stellig)<br>414  | Klausur / mündl. Prüfung zum<br>(Nodulbezeichnung II: Studienordnung)   Prüfungsleistung und Modulzuordnung   Proseminararbeit/Hauptseminararbeit/Seminararbeit/Portfolio<br>(Nicht Zutreffendes streichen)   zum Basismodul Altes Testament<br>(Modulbezeichnung II: Studienordnung)   Thema: Psaim 121                                                                                                    | ECTS<br>3             | Note<br>1,0 |
| 98                  | ifungsNr.<br>stellig)<br>414  | Klausur / mündl. Prüfung zum<br>(Nodulbezeichnung II. Studienordnung)   Prüfungsleistung und Modulzuordnung   Proseminararbeit/Hauptseminararbeit/Seminararbeit/Portfolio<br>(Nicht Zutreffendes streichen)   zum Basismodul Altes Testament<br>(Modulbezeichnung II. Studienordnung)   Thema: Psaim 121   Diese Arbeit wurde in einer Frist von sechs Wochen geschrieben.                                        | ECTS<br>3<br>⊠ ja / □ | Note<br>1,0 |
| Prd<br>(5           | ifungsNr.<br>stellig)<br>4414 | Klausur / mündl. Prüfung zum<br>(Nodulbezeichnung II. Studienordnung)   Prüfungsleistung und Modulzuordnung   Proseminararbeit/Hauptseminararbeit/Seminararbeit/Portfolio<br>(Nicht Zutreffendes streichen)   zum Basismodul Altes Testament<br>(Modulbezeichnung II. Studienordnung)   Thema: Psalm 121   Diese Arbeit wurde in einer Frist von sechs Wochen geschrieben.<br>Datum der Themenvergabe: 20.07.2012 | ECTS<br>3<br>         | Note<br>1,0 |